## 教育部MOE-MDM系統應用及注意事項

#### MOE系統功能及帳號權限

- 網址: 教育部學習載具管理系統 (http://mdm.edu.tw)
- 功能:自日3年4月起開放【數據統計】
- 帳號: 教育雲Open ID連動本市校務行政系統帳號(或自訂帳號,自動 識別校別與職別)
- 具權限職別:校長、教務主任、圖書館主任、資訊組長、教學 組長、設備組長
- ➢ 各校上述職別人員均可登入操作,如有平板管理者非上述身分或登入有問題,請以mail提供您的學校 名稱、職稱及教育雲Open ID帳號(聯繫方式詳第Ⅰ2頁),由本局統一處理。

#### MOE系統帳號登入操作

- •登入及操作步驟:
- I. 連結至MOE系統網頁,點選【登入】、【教育雲端帳號登入】、選擇【新北市】後【送出所有資料】、選擇對應身份 登入
- 點選右側【數據統計】功能後,即進入數據儀表板【載具清 單】,並顯示學校載具數據
- 3. 儀表板可切換檢視不同數據、特定區間、特定載具作業系統 及不同計畫之載具

#### MOE系統應用注意事項

 MOE系統數據介接原生MDM,新北市教育資料平臺則透過網路 封包抓取流量,兩者數據抓取邏輯與來源不同,故使用數據無法 完全一致。

請學校同步評估使用上述兩平臺,並留意校內雷達有無異常、
 Agent有無正確派送啟用、載具連線網路與載具MAC(含序號),以利獲取正確數據。

#### MOE系統載具數據異常之常見問題

- 載具明明都有在用,為何時數感覺不高?常見問題之原因如下:
- I.新購、載具異動或更換備品機未通知教育部更新載具序號,故無法判別數據歸屬。
- 2.學校<mark>未連網</mark>使用載具,無法回傳時數。
- 3. 載具Agent的蒐集數據功能未被啟用或完整安裝,請依作業系統確認正確安裝啟用:
  - (I)Jamf pro : Jamf trust
  - (2) Windows : DbSyncSvc 
     Device Management Agent
  - (3)Google workspace : Tw mdm connector
  - (4) Android : Device Monkey
- 4.載具真的未使用

## 各載具系統之對應AGENT確認步驟

#### JAMF PRO:確認JAMF TRUST 安裝完成

Jamf Trust 設定描述檔:
 路徑:裝置 > 設定描述檔 > Jamf Trust。
 其部署範圍應為 All mobile devices。

| 行動裝 | <sup>置</sup><br>描述檔        |     |     |     |     |                  |
|-----|----------------------------|-----|-----|-----|-----|------------------|
| 0   | Q Filter Pr 1 - 107 of 107 |     |     |     | + 新 | 建 白 上傳 📰         |
|     | 名稱                         | 記錄檔 | 已完成 | 待處理 | 失敗  | NC 181           |
| •   | Jamf                       |     |     |     |     |                  |
|     | Disable iCPR               | 檢視  | 37  | 0   | 0   | All mobile devic |
|     | Jamf Trust                 | 檢視  | 37  | 0   | 0   | All mobile devic |

 Jamf Trust app: 路徑:裝置 > 行動裝置應用程式 > Jamf Trust。 其部署範圍應為 All mobile devices。

| <sup>行動裝置</sup><br>行動裝置App |         |           |         |     |    |     |                       |
|----------------------------|---------|-----------|---------|-----|----|-----|-----------------------|
| Jamf Self Service          | 11.1.1  | App Store | License | 140 | 37 | 103 | All mobile<br>devices |
| Jamf Trust                 | 11.15.0 | App Store | License | 500 | 37 | 463 | All mobile<br>devices |

#### INTUNE(WINDOWS):確認DBSYNCSVC、 DEVICE MANAGEMENT AGENT 安裝完成

| Microsoft Intune 系統管理中心   |                                                   |                  |                       | <b>G</b> Ç ⊗ (                                                                                                  | ୭ ନ      | 所有服務>應用程式 Windows>Windows Windows 個應用程式>pana-DbSyncSvc<br>■ pana-DbSyncSvc   装置安装狀態 … |                                                                                     |         |       |         |           |            |       |
|---------------------------|---------------------------------------------------|------------------|-----------------------|----------------------------------------------------------------------------------------------------|----------|---------------------------------------------------------------------------------------|-------------------------------------------------------------------------------------|---------|-------|---------|-----------|------------|-------|
| 《<br><b>个</b> 首頁<br>國 儀表板 | 《 首頁 > 應用程式   Windows > Windows   Windows 個應用程式 … |                  |                       |                                                                                                    |          |                                                                                       | <ul> <li>■ 用戶病應用程式</li> <li>● 渡幸</li> <li>○ 根親</li> <li>普班</li> <li>Ⅲ 屋性</li> </ul> |         |       |         |           |            |       |
| Ⅲ 所有服務                    | ₽搜尋                                               | ┼ 新増 じ 重第        | 「整理 🍸 篩選 🛓 匯出         | ☷ 資料行                                                                                                    |          |                                                                                       | 監視                                                                                  | 発査名欄 ↑↓ | UPN 1 | 装置平台 ↑↓ | 應用程式版本 ↑↓ | 狀態 ↑↓      | 狀態詳細資 |
| □ 装置                      | Windows 個應用程式                                     | 套用的篩選:平台,應       | 用程式類型                 |                                                                                                    |          |                                                                                       | 🔓 使用者安英状態                                                                           |         |       |         |           | 已安装<br>已安装 |       |
| 應用程式                      |                                                   | ,⊅ LEO           |                       |                                                                                                    |          |                                                                                       |                                                                                     |         |       |         |           | 已安装        |       |
| 🌷 端點安全性                   |                                                   | 夕照               | ∧, 精刑                 | 计数                                                                                                    | 版大       | 口作说                                                                                   |                                                                                     |         |       |         |           | 已安装        |       |
| 2 報告                      |                                                   | 1111             | 単数 小                  | 10.181                                                                                                    | MA<br>MA | Diffini                                                                               |                                                                                     |         |       |         |           | 已安装        |       |
| THAN                      |                                                   | LEO-DbSyncSvc    | Windows MSI 企業        | 營運應                                                                                                    | 1.2.0    | 문                                                                                     |                                                                                     |         |       |         |           | 日安装        |       |
| 👗 使用者                     |                                                   | LEO-Device Manag | ernent Windows MSI 企業 | 受道魔                                                                                                    | 1.2.0    | 문                                                                                     |                                                                                     |         |       |         |           | 已安装        |       |
| 8                         |                                                   |                  |                       | and control of the second second second second second second second second second second second second second s |          |                                                                                       |                                                                                     | -fin    |       |         |           | 戸穴蓋        |       |

#### **CHROME**:確認**TW MDM CONNECTOR**安裝完成

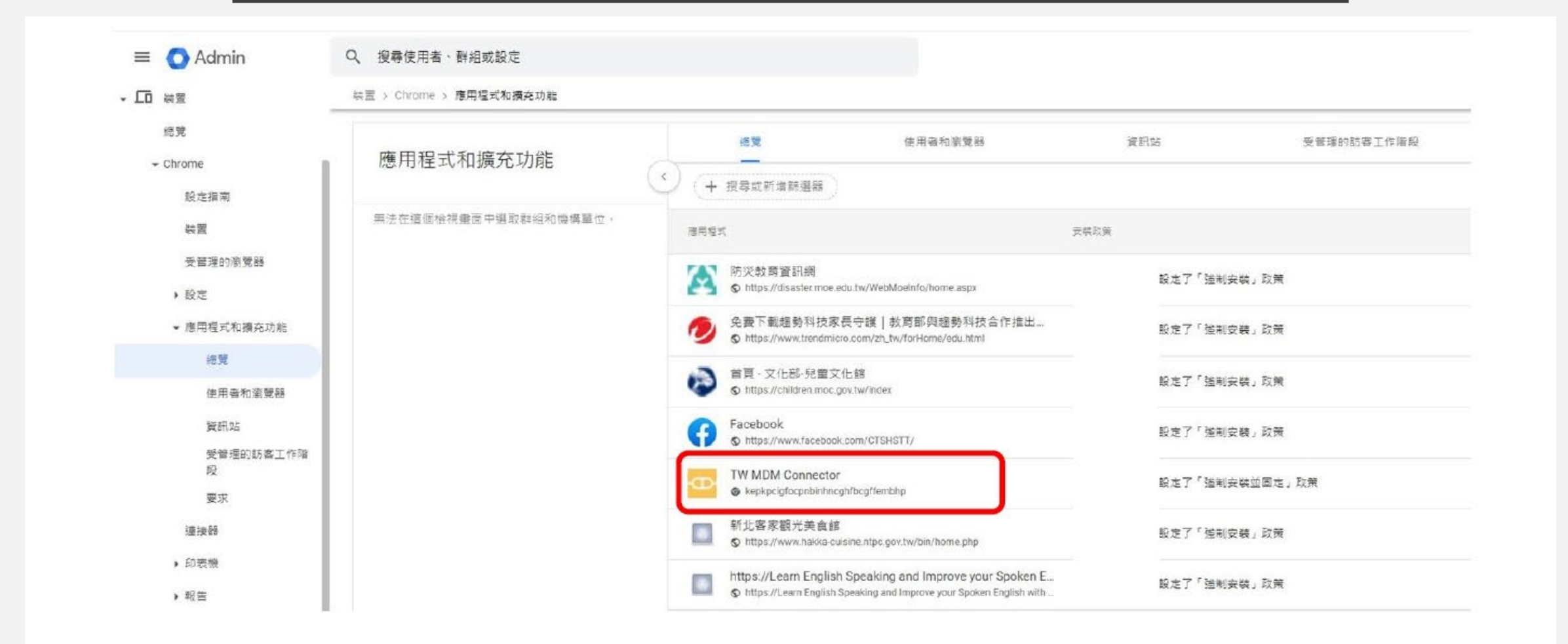

### INTUNE( ANDROID) : 確認DEVICE MONKEY 安裝完成

| Microsoft Intune 毛统等理由心                                                                |                       |                                                 | 同<br>の<br>惑<br>の | ភ      | Microsoft Intune 系統管理                                                                                                    |                                                                                                    | 16 C 🕲 C                                                                       |                                           |                   |                  |                                         |
|----------------------------------------------------------------------------------------|-----------------------|-------------------------------------------------|------------------|--------|----------------------------------------------------------------------------------------------------|----------------------------------------------------------------------------------------------------|--------------------------------------------------------------------------------|-------------------------------------------|-------------------|------------------|-----------------------------------------|
| Microsoft mane 永純 自社 中心<br>《                                                           | 首頁 > 應用程式   Android > |                                                 | . w t & O X      |        | 合首頁<br>201 備表板<br>○○ 所有服務                                                                                                    | <ul> <li></li> <li>首頁 &gt; 應用程式   Android &gt; Android   Android @應用程式 &gt; Device Monkey</li> <li>Device Monkey   装置安裝狀態 …</li> <li>用戶端應用程式</li> <li>&gt; 投导 (少 投导) (※ ○) 重新整理 == 資料行 ± 匯出</li> </ul> |                                                                                |                                           |                   |                  |                                         |
| <ul> <li></li></ul>                                                                    | <ul> <li></li></ul>   | 5 資料行                                           | <i>r</i>         |        | <ul> <li>● 夜島</li> <li>● 博用程式</li> <li>● 鐵點安全性</li> <li>● 報告</li> <li>▲ 使用者</li> <li>▲ 群組</li> <li>● 租用戶系統管理</li> <li>● 租用戶系統管理</li> </ul> | <ul> <li>① 報顧</li> <li>管理</li> <li>11 應性</li> <li>監視</li> <li>監視</li> <li>協 装置安装状態</li> <li>4 使用者安装状態</li> </ul>                                                                                       | <ul> <li>◇ 依裝置名稱、U</li> <li>目前顯示第1至50</li> <li>裝置名稱 ↑↓</li> <li>323</li> </ul> | PN 或 Intun 〇 (十<br>筆記錄 (共 91 筆)<br>UPN 个↓ | 交 新增筋斑<br>裝置平台 ↑↓ | <上一<br>應用程式版本 ↑↓ |                                         |
| <ul> <li>梁報告</li> <li>▲使用者</li> <li>▲群組</li> <li>△和用戶系統管理</li> <li>X疑難排解+支援</li> </ul> |                       | 日朝 10 新華<br>Device Monkey Android Enterprise 系統 | 10, 20.          | ΠX 49- | 是                                                                                                    |                                                                                                    |                                                                                | HTHT                                      |                   |                  | 殿 装 装 装 装 装 装 装 装 装 装 装 装 装 装 装 装 装 装 装 |

## 載具序號及帳號登入問題回報

#### MOE系統聯繫窗口

- MOE系統或Open ID帳號等有問題須排除,請聯繫窗口:
- I. 智域國際股份有限公司: 02-2727-8077
- 2. 新北市政府教育局教資科高小姐: <u>evakaoand@gmail.com</u>
- 倘學校在MOE系統上因載具序號不正確而致數據異常,或須申請序號異動(含新增、報廢、汰換、移撥),請依統一格式填寫完畢後上傳至Google表單(連結https://forms.gle/5GXCbduLwgDHCMAC6,格式詳見表單),由本局彙整後報部更新。

# THANKS !